## **Midterm Grade Assignment Instructions**

Go to <u>www.mga.edu</u> - Click Menu, then Faculty & Staff. Click Banner/SWORDS, then SWORDS Faculty Login. Once logged in, click Faculty Dashboard, then Course Grade Entry.

1. Select *Midterm Grades* and select the correct course for reporting midterm grades.

| culty Grade En   | try . N     | Aidterm Grades |   |          |    |           |                          |     |                      |   |       |   |  |
|------------------|-------------|----------------|---|----------|----|-----------|--------------------------|-----|----------------------|---|-------|---|--|
| ulty Grade Entry |             |                |   |          |    |           |                          |     |                      |   |       |   |  |
| lidterm Grades   | Final Grade | es Gradebook   |   |          |    |           |                          |     |                      |   |       |   |  |
| ly Courses       |             |                |   |          |    |           |                          |     | (iii) Search         |   |       |   |  |
| rading Status    | \$ Subj     | ject :         | ¢ | Course 0 | 1  | Section 0 | Title                    | С T | erm                  | 0 | CRN   |   |  |
| Completed        | BUS         | A - Business   |   | 3101     | 1  | 01        | ONLINE Business Ethics   | 2   | 02401 - Spring 2024  |   | 2057  | 5 |  |
| Not Started      | BUS         | A - Business   |   | 3101     | 0  | 02        | ONLINE Business Ethics   | 2   | 102401 - Spring 2024 |   | 2076- | 4 |  |
| Not Started      | BUS         | A - Business   |   | 3101     | 0  | 02        | ONLINE Business Ethics   | 2   | 102405 - Summer 2024 |   | 5030  | 5 |  |
| Not Started      | BUS         | A - Business   |   | 3101     | 10 | 01        | ONLINE Business Ethics   | 2   | 02408 - Fall 2024    |   | 8031  | 5 |  |
| Not Tracted      | BUIS        | A . Duringer   |   | 3101     |    | 02        | ONITINE Duringer Stiller | 2   | 02408 ENII 2024      |   | 00620 |   |  |

**2.** After clicking on a *Not Started* course in the *Grading Status column*, the *Enter Grades* window will display. The Last Attend Date is not required for the Midterm grading period.

| culty Grade Entry                                                                                                    |                        |    |               |   |         |                        |                      |                     |
|----------------------------------------------------------------------------------------------------|------------------------|----|---------------|---|---------|------------------------|----------------------|---------------------|
| Aidterm Grades                                                                                                    | Final Grades Gradebook |    |               |   |         |                        |                      |                     |
| ly Courses                                                                                                    |                        |    |               |   |         |                        |                      | (iii) Search Q      |
| Grading Status                                                                                                    | Subject                | \$ | Course        | ¢ | Section | \$<br>Title            | C Term               | CRN                 |
| Completed                                                                                                    | BUSA - Business        |    | 3101          |   | 01      | ONLINE Business Ethics | 202401 - Spring 2024 | 20575               |
| Not Started                                                                                                    | BUSA - Business        |    | 3101          |   | 02      | ONLINE Business Ethics | 202401 - Spring 2024 | 20764               |
| Not Started                                                                                                    | BUSA - Business        |    | 3101          |   | 02      | ONLINE Business Ethics | 202405 - Summer 2024 | 50305               |
| Not Started                                                                                                    | BUSA - Business        |    | 3101          |   | 01      | ONLINE Business Ethics | 202408 - Fall 2024   | 80315               |
| Not Started                                                                                                    | BUSA - Business        |    | 3101          |   | 02      | ONLINE Business Ethics | 202408 - Fall 2024   | 80639               |
| Records Found: 5                                                                                                    |                        |    |               |   |         |                        |                      | Page 1 of 1 Page 10 |
|                                                                                                    |                        |    |               |   |         | A + T                  |                      |                     |
| inter Grades                                                                                                    |                        |    |               |   |         |                        |                      | (iii) Search Q      |
| Full Name                                                                                                    | ≎ ID                   | 0  | Midterm Grade |   |         | C Last Attend Date     | 0 Hou                | irs Attended        |
|                                                                                                    |                        |    | ~             |   |         |                        |                      |                     |
|                                                                                                    |                        |    | ~             |   |         |                        |                      |                     |
| _                                                                                                    |                        |    | ~             |   |         |                        |                      |                     |
|                                                                                                    |                        |    | v             |   |         |                        |                      |                     |
|                                                                                                    |                        |    |               |   |         |                        |                      |                     |
|                                                                                                    |                        |    | ~             |   |         |                        |                      |                     |
|                                                                                                    |                        |    | ~             |   |         | =                      |                      |                     |
| and the second second se | -                      |    | ~             |   |         |                        |                      |                     |
|                                                                                                    |                        |    | ×             |   |         |                        |                      |                     |

- **3.** Select a *Midterm Grade* for each student. Choose from the following: A, B, C, D, F, S, or U. If you do not have a numerical grade that translates to a letter grade or if you choose to enter a Pass/Fail grade, you may use S grade for Satisfactory or U for Unsatisfactory. S and U grade options are only used for the midterm grading period.
- **4.** Click *SAVE* at the bottom of the page.

| < Page 1 | of 2 > > Per Page 25 | <b>.</b> |
|----------|----------------------|----------|
| Save     | Reset                | ך        |